## **Airfare and Rental Car Reservation Instructions**

| Airfare and Rental Car Reservation Instructio                                                                                                    | ns U(                                                                                                    | CMERCED                                                                                                    |
|----------------------------------------------------------------------------------------------------|----------------------------------------------------------------------------------------------------|----------------------------------------------------------------------------------------------------|
| UNIVERSITY<br>OF CALIFORNIA<br>UC Berkeley<br>UC Davis<br>UC Irvine<br>UCLA<br>UC Merced<br>UC Riverside<br>UC San Diego<br>UC San Francisco                                                                                                    | School<br>The School of<br>purchas<br>instru<br>a                                                                             | of Natural Sciences<br>Natural Sciences Travel Team can help with the<br>se of your business related airfare. Follow these<br>uctions to select your preferred flight and place<br>hold on your seat. Ensure that you have added<br>the SNS Travel arrangers to your profile so<br>that the airfare purchase can be finalized. |
| whychooseus? \$  Booking for myself   Book for a g                                                                                                    | uest                                                                                                    | 1. Sign into Connexxus using the UC Merced portal.                                                                                                    |
|                                                                                                    |                                                                                                    | 2. Use BCD Travel to book your trip.                                                                                                    |
| CONTACT THE DESIGNATED GOVERNMI<br>IN YOUR COUNTRY OF CITIZENSH<br>PASSPORT/VISA REQUIREMEN<br>TRAVEL INTO U.S. MAY REQUIRE<br>AUTHORIZATION. FOR DETAILS VISIT<br>WEBSITE<br>Warning- Duplicate air bookings may resu<br>the airlines. Duplicate bookings are define<br>multiple seats on the same flight or differ<br>the same time frame.                             | ENT AGENCY<br>IP FOR<br>TS.<br>ESTA<br>THE ESTA<br>It in fees from<br>d as reserving<br>ent flights for                       | 3. Use the search fields to specify your<br>travel criteria Note: If only a rental car<br>reservation is needed, click the car icon See<br>below. Otherwise rental cars can be added<br>to the airfare reservation later in this pro-<br>cess.                                                                                 |
| Flight Search<br>Round Trip One Way Multi-Segme<br>Departure City<br>Find an airport Se<br>Arrival City                                                                                                    | nt 3                                                                                                    | 4. Search for and select your preferred flight.                                                                                                    |
| Find an airport   Se<br>Connexxus preferred airlines are noted with gold diamond<br>Click on a column, row or cell to filter your results. Select "All" to<br>If you cannot locate a flight that fits your needs, expand your set<br>Please note the "airport filters" if your city is serviced by more the<br>Expand All Details<br>Displaying: 157 out of 157 results. | s. Please use them whenever possi<br>return to view all options.<br>arch using the left hand change panel.<br>an one airport. | ble.<br><< Previous   Page: 1 of 16   Next>>   All                                                                                                    |
| ■ United 01:16p FAT > 02:26<br>07:30p LAX > 08:30                                                                                                    | p LAX Nonstop<br>p FAT Nonstop                                                                                                | 1h 10m<br>1h Select ⊘                                                                                                    |
| ••                                                                                                    |                                                                                                    | Flight details 🗸                                                                                                    |

only: Prepayment for rental cars is not available. Travelers should reserve their cars in Connexxus and seek reimbursement after the car has been returned. A fully itemized receipt showing proof of payment will be required for all rental car reimbursements. Add-ons (GPS, gas service, additional insurance etc.) will not be reimbursed. Collision Damage Waiver (CDW) and all required coverages are included with rentals reserved through Connexxus.

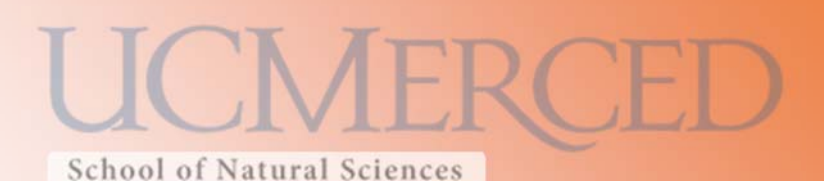

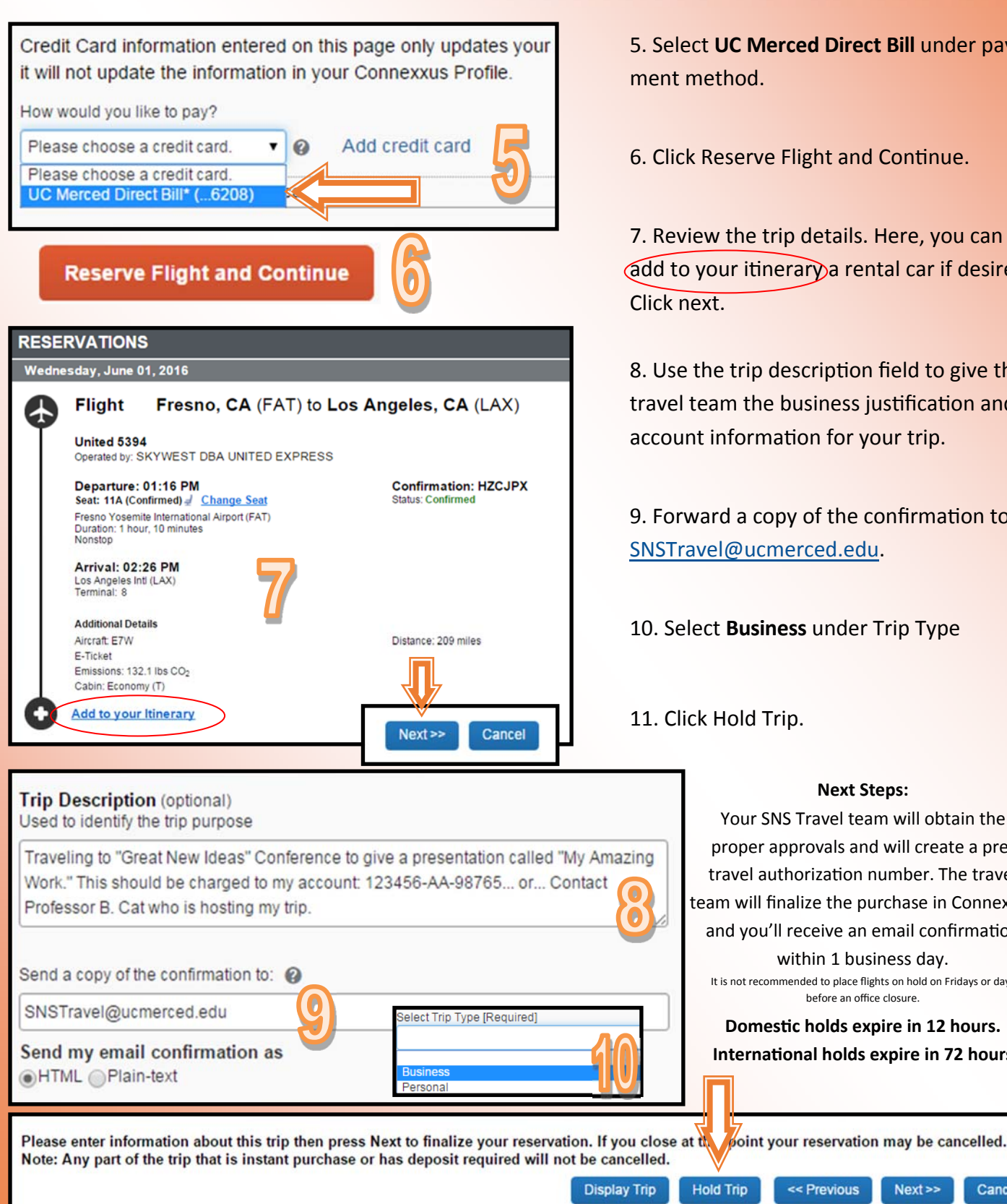

5. Select UC Merced Direct Bill under pay-

6. Click Reserve Flight and Continue.

7. Review the trip details. Here, you can add to your itinerary a rental car if desired.

8. Use the trip description field to give the travel team the business justification and account information for your trip.

9. Forward a copy of the confirmation to SNSTravel@ucmerced.edu.

10. Select Business under Trip Type

11. Click Hold Trip.

## Next Steps: Your SNS Travel team will obtain the proper approvals and will create a pretravel authorization number. The travel team will finalize the purchase in Connexxus and you'll receive an email confirmation within 1 business day. It is not recommended to place flights on hold on Fridays or days before an office closure Domestic holds expire in 12 hours. International holds expire in 72 hours

<< Previous

Next>>

Cancel